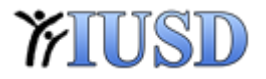

# How to: Install a Printer

Printers for staff are no longer pushed out, they have been moved to our self-service portal to help empower users to control what is on their machine.

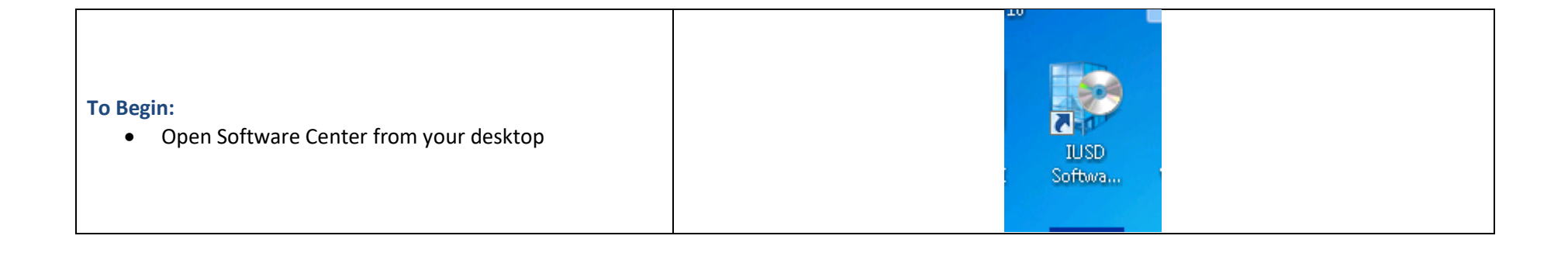

|       |                                                 | 😰 Software Center                       |               |                        |                   | Irvine Unified School District                   | ×=<br>t |
|-------|-------------------------------------------------|-----------------------------------------|---------------|------------------------|-------------------|--------------------------------------------------|---------|
|       |                                                 | Available Software                      | nstallation S | Status Installed S     | oftware Options   |                                                  |         |
| Next: |                                                 | SHOW All                                | • V           | Show optional software |                   | SEARCH P                                         | ,       |
| •     | Click on "Find additional applications from the |                                         | TYPE          | PE PUBLISHER           | AVAILABLE A       | NF STATUS                                        | •       |
| •     |                                                 | Cumulative Security Update for Inte     | ternet Ex Upd | date Microsoft         | 3/17/2015         | Scheduled to install after 3/24/2015 11:51:00 PM |         |
|       | Application Catalog"                            | 🔲 🗟 Cumulative Security Update for Inte | ternet Ex Upd | date Microsoft         | 3/17/2015         | Scheduled to install after 3/24/2015 11:51:00 PM |         |
|       |                                                 | Office 2013                             | Арр           | plication Microsoft    | 3/16/2015         | Available                                        |         |
|       |                                                 | Renaissance Place Real Time             | App           | plication URL          | 3/19/2015         | Past due - will be installed                     |         |
|       |                                                 | Security Update for Windows 7 for       | rx64-ba Upd   | date Microsoft         | 3/17/2015         | Scheduled to install after 3/24/2015 11:51:00 PM |         |
|       |                                                 | Security Update for Windows 7 for       | rx64-ba Upd   | date Microsoft         | 3/17/2015         | Scheduled to install after 3/24/2015 11:51:00 PM |         |
|       |                                                 | 🗧 🏊 Cocurity Hadata for Mindows 7 for   | rv64 ha llad  | data Microsoft         | 2/17/2015         | Schodulad to install offer 2/24/2015 11:51:00 DM | , T     |
|       |                                                 | Office 2013                             |               |                        |                   |                                                  | ~       |
|       |                                                 | OVERVIEW                                |               | REQUIREMENTS           |                   | DESCRIPTION                                      | -       |
|       |                                                 | Status: Available                       |               | Restart required:      | Might be required |                                                  | -       |
|       |                                                 |                                         |               |                        |                   | INSTALL                                          |         |

*`FIUSD* 

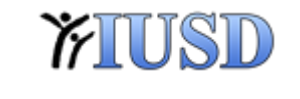

|                                          | $ \begin{array}{c} & & \\ & & \\ & \\ & \\ & \\ & \\ & \\ & \\ & $ | 1ApplicationCatalog/#/SoftwareLibrary/AppListPa                               | geView.xaml             |                                                          |  |  |
|------------------------------------------|--------------------------------------------------------------------|-------------------------------------------------------------------------------|-------------------------|----------------------------------------------------------|--|--|
| Select which printer you want to install | Application Catalog                                                | ication Catalog My Application Requests My Devices Search Application Catalog |                         |                                                          |  |  |
|                                          | BROWSE BY<br>Category Publisher                                    | Showing 1 - 20 of 21 results                                                  | VERSION PUBLIS CATEGORY | REQUIRES APPROVAL                                        |  |  |
|                                          | All                                                                | Printer - JF-A1-RPM5700W 31-AL-RPM570DN                                       | TELESCON TODEL CATEGORY | No                                                       |  |  |
|                                          |                                                                    | Printer - 37-42 09MS23DN 3T-A2-0PM521DN                                       |                         | No                                                       |  |  |
|                                          |                                                                    | Printer -                                                                     |                         | No                                                       |  |  |
|                                          |                                                                    | Printer - JT-81-49/45210N JT-81-49/4521DN                                     |                         | No                                                       |  |  |
|                                          |                                                                    | Printer - JP-63-HPM521DN JT-83-HPM521DN                                       |                         | No                                                       |  |  |
|                                          |                                                                    | Printer - 20-85-60402804031-63. SPM521DN                                      |                         | No                                                       |  |  |
|                                          |                                                                    | Printer - 37-6PS-KPM401N 11-RPE+PM401N                                        |                         | No                                                       |  |  |
|                                          |                                                                    | Printer - JR-C5-HPM5210H JT-C5 HPM521DN                                       |                         | No                                                       |  |  |
|                                          |                                                                    | Printer - JT-CHSL MC-HPM401N JT-CNSL                                          |                         | No                                                       |  |  |
|                                          |                                                                    | Printer - JT-C PREP-UPM521DH JT-C-PREP                                        |                         | No                                                       |  |  |
|                                          |                                                                    | Printer - JT-D3-HPM521DN JT-D3-HPM521DM                                       |                         | No                                                       |  |  |
|                                          |                                                                    | Drintor IT AS URMISSION IT AS URMISSION                                       |                         | No                                                       |  |  |
|                                          |                                                                    | Printer - 12 A4 Semiszione a                                                  | (-/\4-)49/15971999      |                                                          |  |  |
|                                          |                                                                    | No description available                                                      |                         | INSTALL                                                  |  |  |
|                                          |                                                                    | More Details                                                                  |                         |                                                          |  |  |
|                                          | Irvine Unified School Distric                                      | t First Prev 1 2 Next Last                                                    |                         | Microsoft System Center 2012 R2<br>Configuration Manager |  |  |

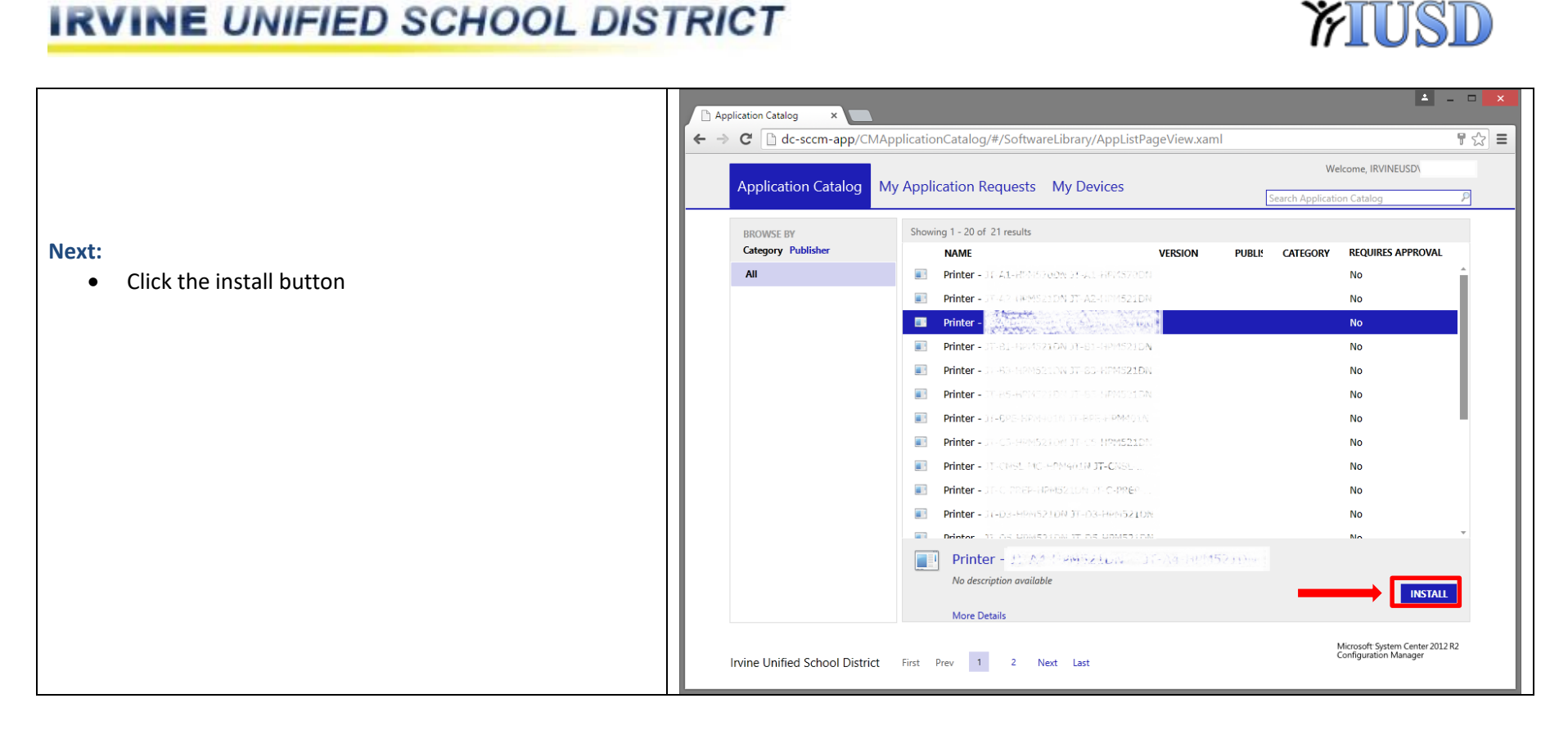

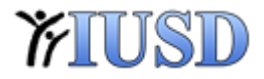

|                                                                                                    | Printer - APPLICATION INSTALLATION                                                                                                    | ×              |  |  |  |  |
|----------------------------------------------------------------------------------------------------|----------------------------------------------------------------------------------------------------|----------------|--|--|--|--|
| Next: Click "Yes" to install the printer                                                             | Printer - Are you sure that you want to install the selected application?                                                                     |                |  |  |  |  |
|                                                                                                    | Printer - The application will be downloaded to your computer you continue to work. You can use Software Center to the installation progress. | while<br>track |  |  |  |  |
|                                                                                                    | Printer A restart may be required to complete the installation.                                                                               |                |  |  |  |  |
|                                                                                                    | Printer YES NO                                                                                                    |                |  |  |  |  |
| <b>Note:</b> You might notice a small box appear at the bottom of your screen on your task bar       |                                                                                                    |                |  |  |  |  |
| <b>Complete:</b> All that remains is to set your default printer if you would like it to be changed. |                                                                                                    |                |  |  |  |  |